## **SPCImage NG Installer**

## - User Guide –

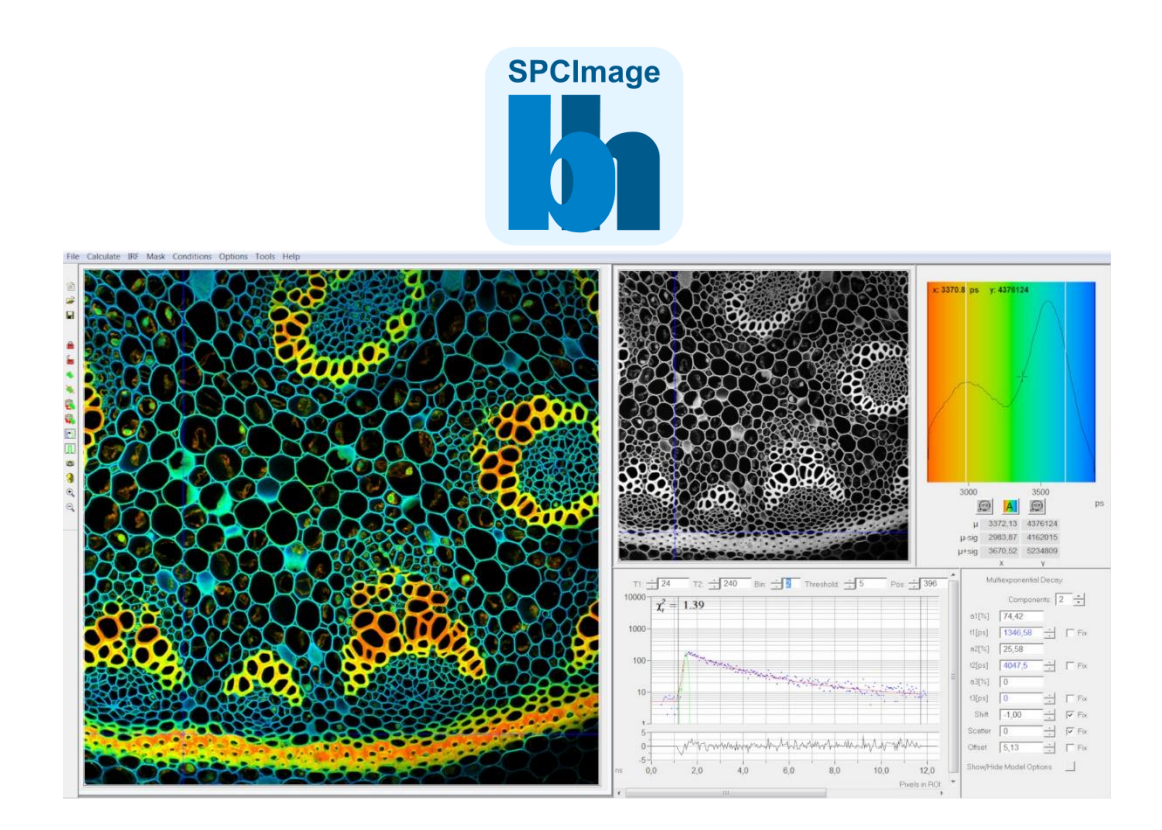

## Designed and manufactured by

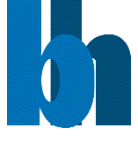

 Becker & Hickl GmbH

 Nunsdorfer Ring 7-9

 12277 Berlin, Berlin

 Tel.
 +49 / 30 / 212 80 02-0

 Fax.
 +49 / 30 / 212 80 02-13

 email:
 info@becker-hickl.com

 www.becker-hickl.com
 www.becker-hickl.com

2024

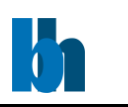

## Step-by-Step Instructions

Thank you for choosing SPCImage NG analysis software. This guide will lead you step by step through the installation and license file inquiry process for SPCImage NG.

- 1. If not done already, download the SPCImage NG installer from: <u>https://www.becker-hickl.com/products/spcimage</u>
- After launching the installer file Setup\_SPCImage\_XXX.exe, a message may appear, asking you to uninstall the previous version of SPCImage NG (If you do not get this message proceed with step <u>10</u>). Please only click "Yes" if you already have a new license file (then proceed with step <u>7</u>). Otherwise click "No" and follow by inquiring a new license (steps <u>3-6</u>).

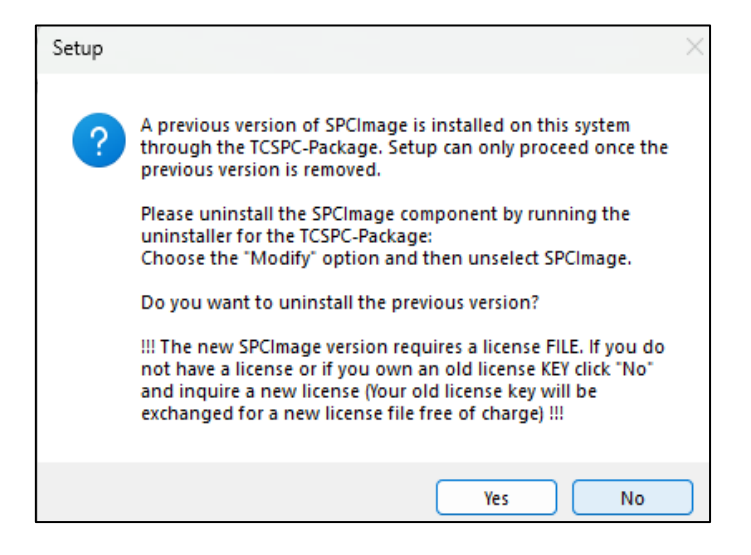

3. Read out the license number by opening the existing version of SPCImage NG and click on "About" in the "Help" menu. Copy the displayed License Number for the following step.

| SPCImage 8.9 NG - |           |                  |            |                 |                 |              |         |        |                |     |      |
|-------------------|-----------|------------------|------------|-----------------|-----------------|--------------|---------|--------|----------------|-----|------|
| Eile              | Calculate | IRF <u>M</u> ask | Conditions | Phasor Plot     | 2D Correlation  | Anisotropy   | Options | Help   |                |     |      |
|                   |           |                  |            |                 |                 |              | 1       |        | <u>H</u> andbo | ook |      |
| 徻                 |           |                  |            |                 |                 |              |         |        | About          |     |      |
| Ê                 |           |                  |            |                 |                 |              |         |        |                |     |      |
|                   |           |                  |            |                 |                 |              |         |        |                |     |      |
| -                 |           |                  |            |                 |                 |              |         |        |                |     |      |
|                   |           |                  | Abo        | out 8.9 NG      |                 |              |         |        | 23             |     |      |
|                   |           |                  |            | ersion: 8.9.    | .85.3           |              |         | OF     |                |     |      |
| 'n                |           |                  |            | ncidl: 891      | 12.0            |              |         | UK     |                |     |      |
| ۹                 |           |                  | , i        | ioonoo Numbo    |                 |              | l       | Jpdate |                |     |      |
| *                 |           |                  |            | icence Numbe    | a.              |              | 1       |        |                |     |      |
| 2                 |           |                  |            | ata directory:  | C:\BHdata\SPC   | Image        | ]       |        |                |     |      |
| e.                |           |                  |            | opyright (C) 31 | .05.2024 Becker | & Hickl GmbH | ł       |        | •              |     |      |
|                   |           |                  |            |                 |                 |              |         |        |                | 0,1 | 0,2  |
|                   |           |                  |            |                 |                 |              |         |        |                |     |      |
| ETT 1             |           |                  |            |                 |                 |              |         |        |                |     |      |
| ¢                 |           |                  |            |                 |                 |              |         |        |                |     |      |
| 3                 |           |                  |            |                 |                 |              |         |        |                |     |      |
| €                 |           |                  |            |                 |                 |              |         | _      | _              |     | <br> |

4. After choosing to inquire a license, the License Manager Tool will open. If present paste your old license key, from the previous step into the "Order Nr" field at the bottom, checkmark the products you want to receive a license for and then click on "Inquire License".

| 🔄 License Tool    |            |                | - 🗆 X            |
|-------------------|------------|----------------|------------------|
| Product Selection |            |                |                  |
| Product           | Time limit | Deriving limit | Inquire License  |
| SPCImageNG        | Unlimited  | 0              |                  |
| SPCDynamics       |            |                | Import License   |
| SPCExpressFLIM    |            |                |                  |
|                   |            |                |                  |
| -                 |            |                |                  |
|                   |            |                |                  |
|                   |            |                |                  |
|                   |            |                |                  |
|                   |            |                |                  |
|                   |            |                |                  |
|                   |            |                |                  |
|                   |            |                |                  |
|                   |            |                |                  |
|                   |            |                |                  |
|                   |            |                |                  |
|                   |            |                |                  |
|                   |            |                |                  |
|                   |            |                |                  |
|                   |            |                | Load License     |
| SN/UUID:          |            |                |                  |
| 0.4.1000          |            |                | Load Info        |
| Sub. UUID:        |            |                |                  |
| Order Nr.:        |            |                | Generate Sublic. |
|                   |            |                |                  |

- 5. There are two options to inquire a license, either by generating an Info File or by E-Mail.
  - a. The fastest way is by choosing "Generate Info File", save and send it to: info@becker-hickl.de.

| License Enqiry                                                                                                    | ×                  |
|----------------------------------------------------------------------------------------------------|--------------------|
| To obtain a license for this system, you have several options:                                                                                                    | Request by E-Mail  |
| <ul> <li>Obtain a license directly from Becker &amp; Hickl GmbH by using request by e-mail or generating<br/>the info file and sending it manually to info@becker-hickl.de</li> <li>Derive a license from an existing parent license by generating the info file, transfering it to the</li> </ul> | Generate Info File |
| system that holds the parent license and using the "Load Info" button there                                                                                                    | Cancel             |
|                                                                                                    |                    |

 By choosing "Request by E-Mail" an E-Mail will be generated in the E-Mail-App on your PC. You can add further information and send the E-Mail to: info@becker-hickl.de.

| To: info@becker-hickl.de;                                                               | A Cc & Bcc                     |
|-----------------------------------------------------------------------------------------|--------------------------------|
| [License Enqiry]                                                                        |                                |
|                                                                                         |                                |
| The following informations are needed to generate your license. Feel free to add any fu | irther requests or information |
| ABOVE this text.                                                                        |                                |
| !!! Do NOT change the content below !!!                                                 |                                |
| {                                                                                       |                                |
| "orderNumber": null,                                                                    |                                |
| "products": [                                                                           |                                |
| "SPCImage",                                                                             |                                |
| "SPCExpressFLIM"                                                                        |                                |
| ],                                                                                      |                                |
| "serialNumbers": [],                                                                    |                                |
| "UUID": "                                                                               |                                |
| 1                                                                                       |                                |
|                                                                                         |                                |

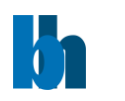

- **6.** Once you received the license as a "**license.lic**" file from the Becker & Hickl team you can proceed with uninstallation of the previous SPCImage NG version.
- 7. The Programs and Features window will automatically open. Right click the TCSPC Package and select Change.

| Programs and Features       |                                                          | -                                   |          | >       |  |  |  |
|-----------------------------|----------------------------------------------------------|-------------------------------------|----------|---------|--|--|--|
|                             | II Control Panel Items > Programs and Features           | ✓ C Search Prop<br>Search Prop      | grams    | þ       |  |  |  |
| Control Panel Home          | Uninstall or change a program                            |                                     |          |         |  |  |  |
| View installed updates      | To uninstall a program, select it from the list and then | click Uninstall, Change, or Repair. |          |         |  |  |  |
| Turn Windows features on or |                                                          |                                     |          |         |  |  |  |
| off                         | Organize 🔻 Change Repair                                 |                                     | ≣ -      | (       |  |  |  |
| Install a program from the  | Name                                                     | Publisher                           | Installe | d (     |  |  |  |
| network                     | Microsoft Visual C++ 2012 Redistributable (x86) - 11     | Microsoft Corporation               | 29.08.2  | -<br>02 |  |  |  |
|                             | Microsoft Visual C++ 2015-2019 Redistributable (x64)     | Microsoft Corporation               | 29.08.2  | 02      |  |  |  |
|                             | Microsoft Visual C++ 2015-2019 Redistributable (x86)     | Microsoft Corporation               | 29.08.2  | 02      |  |  |  |
|                             | Microsoft Visual Studio Installer                        | Microsoft Corporation               | 09.07.2  | 02      |  |  |  |
|                             | microtech Software                                       | microtech GmbH                      | 24.01.2  | 02      |  |  |  |
|                             | X National Instruments Software                          | National Instruments                | 16.11.2  | 02      |  |  |  |
|                             | CceanView 1.6.7 (Win64)                                  | Ocean Optics, Inc.                  | 16.11.2  | 0       |  |  |  |
|                             | PMS Package v.2.6                                        | Becker & Hickl GmbH                 | 17.05.2  | 0       |  |  |  |
|                             | Nemote Desktop Connection                                | Microsoft Corporation               | 25.09.2  | 0       |  |  |  |
|                             | Sophos Connect                                           | Sophos Ltd                          | 10.07.2  | 0       |  |  |  |
|                             | SPCDynamics version 1.0.0.21                             | Becker & Hickl GmbH                 | 14.06.20 | 0       |  |  |  |
|                             | TCSPC Package v.7.1                                      | Becker & Hickl GmbH                 | 26.06.2  | 0       |  |  |  |
|                             | ➡ TeamViewer                                             | TeamViewer                          | 01.07.2  | 0       |  |  |  |
|                             | 📢 Visual Studio Community 2022                           | Microsoft Corporation               | 09.07.2  | 0       |  |  |  |
|                             | vs_CoreEditorFonts                                       | Microsoft Corporation               | 09.07.2  | 0       |  |  |  |
|                             | Windows Small Business Server 2011 Standard Client       | Microsoft Corporation               | 09.08.2  | 02      |  |  |  |
|                             | 200m                                                     | Zoom Video Communications, In       | 18.03.2  | 32      |  |  |  |
|                             |                                                          |                                     |          |         |  |  |  |
|                             | Becker & Hickl GmbH Droduct and                          | 7 1 0 10                            |          |         |  |  |  |
|                             | Help link                                                | http://www.becker-bickl.com/        |          |         |  |  |  |

8. After that choose **Modify**, click on SPCImage NG and choose **"Entire feature will be unavailable"** and click on **"Next"** to start the uninstallation. If you received one or more error messages at the end of the uninstallation you can simply ignore them.

| TCSPC Package v.7                             | 7.1 Setup —                                                                                                    | 💶 TCSPC Package v.7.1 Setup - 🗆 🗙 |                                                                                                    |
|-----------------------------------------------|----------------------------------------------------------------------------------------------------|-----------------------------------|----------------------------------------------------------------------------------------------------|
| Application Maintenan<br>Select the maintenar | ice<br>ince operation to perform.                                                                                                    | h                                 | Select Features Please select which features you would like to install.                                                                                                    |
| Modify  Repair  Repair  Remove                | Modify      Change which application features are installed. Displays the Select Features dialog, which lets you configure individual features. Enables changing compatibility mode.      Repair      Reinstall missing or corrupted files, registry keys, and shortcuts. Preferences stored in the registry may be reset to default values.      Modify      Uninstall TCSPC Package v.7.1 from this computer. |                                   | SPCM files       Feature Description:         DCC files       SPCImage         Will be installed on local hard drive.       ed )         B Entire feature will be installed when required.       n your local hard         Feature will be installed when required.       on your nard drive.         Entire feature will be unavailable.       on your nard drive.         C:\Program Files (x86)\BH\SPCImage\ |
|                                               | < Back Next > Ca                                                                                                    | ncel                              | Reset  KBack Next  Cancel                                                                                                    |

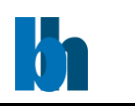

- 9. Launch SPCImage NG installer Setup\_SPCImage\_XXX.exe.
- **10.** It is recommended to keep the **Data Directory location** as it is preconfigured by the installer and click on **"Next"**.

| ib Setup - SPCImage version 9.0.72.0 — 🗆 🗙                                                                                                    | h Setup - SPCImage version 9.0.72.0                                                                                                    | - 🗆 ×                             |
|----------------------------------------------------------------------------------------------------|----------------------------------------------------------------------------------------------------|-----------------------------------|
| Select Data Directory Location<br>Where should SPCImage default data be stored?                                                                                                    | License Import<br>Setup could not find a valid license.                                                                                                    |                                   |
| Setup will set the default data folder for all Becker-Hidd products to the following folder.<br>Your system already has a default location, to keep it, click "Next". If you would like to change the current<br>default location (from previous installation) to a different folder, click "Browse".<br>Browse Browse | In order to proceed with the installation a valid license is required.<br>If you do not have a license or if you own an old license key click 'Inquire License':<br>(Your old license key will be exchanged for a new license file free of charge)<br>If you already have a license file click 'Import License': | Inquire License<br>Import License |
| Next Cancel                                                                                                    | Back                                                                                                    | lext Cancel                       |

- If you already have the license file (*.lic* format), please click on "Import License" to continue the installation. Otherwise, please choose "Inquire License" to request a valid license file from Becker & Hickl team (see steps <u>4</u>-<u>5</u>)
- **12.** After clicking on **"Import License"** select the license file you received. A message will pop-up informing you about a successful import of the license.

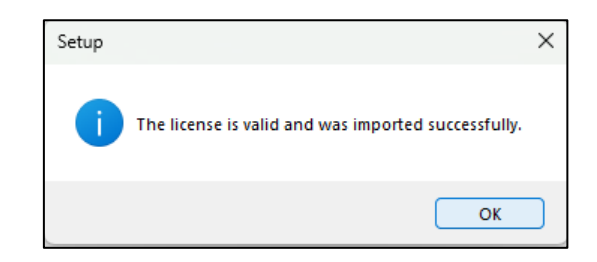

13. Follow through the rest of the installer by selecting your desired options on the following pages, confirming each page by clicking on "Next".Finally click on "Finish". SPCImage NG will automatically start and depending on your selected options you will find shortcuts in the start menu and on the desktop.

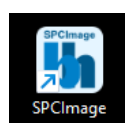

We are pleased to assist you in case of any problem you may have with your license: info@becker-hickl.de

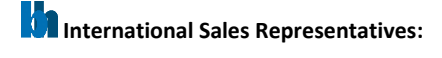

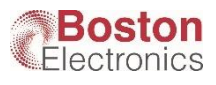

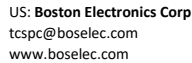

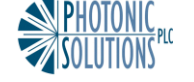

UK: Photonic Solutions PLC sales@psplc.com www.psplc.com

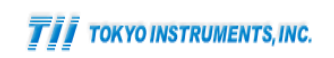

Japan: Tokyo Instruments Inc. sales@tokyoinst.co.jp www.tokyoinst.co.jp

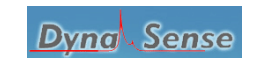

China: DynaSense Photonics Co. Ltd. info@dyna-sense.com www.dyna-sense.com

Becker & Hickl GmbH | www.becker-hickl.com